# BAB III PELAKSANAAN KERJA MAGANG

## 3.1 Kedudukan dan Koordinasi

Pelaksanaan Program kerja magang di PT Sierad Produce dilakukan pada divisi *Head of IT*. Pengerjaan dilakukan secara individu tanpa pembentukan *team* dan langsung di bimbing oleh bapak Oden Hermawan selaku *Head of IT*.

Web developer menuntut seseorang untuk mampu memikirkan berbagai kemungkinan yang akan dilakukan oleh pengguna saat akan menggunakan sistem, memahami alur kerja suatu aplikasi serta menganalisis apakah terdapat suatu kelainan dengan alur kerja sistem yang sudah ada.

Selama program kerja magang berlangsung, pihak perusahaan menyediakan data-data maupun keperluan lainnya yang nantinya akan dimasukkan ke dalam website. Seluruh pekerjaan yang diterima oleh penulis disesuaikan dengan kebutuhan dari *field asset management* untuk mengetahui pencatatan *asset management* perusahaan.

#### 3.2 Tugas yang dilakukan

Waktu yang dibutuhkan dalam kegiatan kerja magang dilakukan selama (40) hari. Dalam rentang waktu tersebut terdapat beberapa kegiatan yang dilakukan sesuai dengan *user requirements* yang dibutuhkan.

Pada PT Sierad Produce, penulis memiliki berbagai macam kegiatan yang harus diselesaikan pada saat program kerja magang sedang berlangsung, sebagaimana yang dapat dilihat pada Tabel 3.1 dibawah ini.

| No | Kegiatan                                          |   | Vaktı<br>Ming | ı Pel | aksa | naar | l |
|----|---------------------------------------------------|---|---------------|-------|------|------|---|
|    |                                                   | 1 | 2             | 3     | 4    | 5    | 6 |
| 1  | Membuat Planning Awal Website                     |   |               |       |      |      |   |
| 2  | User Requirement                                  |   |               |       |      |      |   |
| 3  | Membuat Design Website                            |   |               |       |      |      |   |
| 4  | Konsultasi dan Perbaikan <i>Design</i><br>Website |   |               |       |      |      |   |
| 5  | Pembuatan Program                                 |   |               |       |      |      |   |
| 6  | Konsultasi Program Website                        |   |               |       |      |      |   |
| 7  | User Interface and Testing                        |   |               |       |      |      |   |
| 8  | Implementation                                    |   |               |       |      |      |   |

## Tabel 3.1 Kegiatan yang Dilakukan

# Keterangan:

- 1. Membuat *planning* awal website untuk mengetahui apa saja yang dibutuhkan oleh perusahaan.
- Melakukan analisa untuk mengetahui program yang dibutuhkan oleh perusahaan.
- 3. Membuat *design website* sesuai dengan hasil *user requirement*.
- 4. Melakukan konsultasi dan perbaikan *design* yang telah dibuat.
- 5. Berdasarkan hasil dari *user requirement* penulis mulai membuat program *website menggunakan bahasa pemrograman PHP.*

- 6. Melakukan konsultasi program yang telah dibuat.
- 7. Melihat hasil *user interface* yang sudah dibuat dan melakukan testing terhadap program yang sudah dibuat, apakah program tersebut dapat dijalankan atau belum. Jika program masih belum sempurna maka penulis akan melakukan perbaikan program.
- 8. Program siap di implementasi dan penulis melakukan demo program untuk mengajarkan cara penggunan aplikasi yang sudah dibuat.

#### **3.3** Uraian Kerja Magang

Pada kegiatan ini, penulis melakukan diskusi dengan bapak Oden Hermawan selaku *Head of IT* untuk membahas perancangan dan pembangunan website *asset management* yang nantinya akan digunakan untuk melihat *asset* apa saja yang ada di perusahaan. Dari hasil diskusi yang dilakukan penulis mulai membuat rancangan aplikasi *web*site sesuai dengan *user requirements* perusahaan.

#### 3.3.1 Membuat Planning Awal Website

Pada minggu pertama, membuat *planning* awal *website* untuk mengetahui kebutuhan yang diinginkan oleh perusahaan.

#### **3.3.2** User Requirement

Pada minggu pertama sampai kedua, melakukan analisa untuk mengetahui program yang dibutuhkan oleh perusahaan dan mengumpulkan data, tahap ini bertujuan untuk mendapatkan data-data yang nantinya akan digunakan di dalam *website field asset management*, contohnya adalah data karyawan dan *field asset* 

perusahaan.

#### **3.3.3 Membuat** *Design Website*

Pada minggu kedua, membuat *design website* berdasarkan kebutuhan yang telah dipaparkan oleh perusahaan, penulis akan *design* sesuai dengan kebutuhan perusahaan agar dapat terlihat menarik dan mudah digunakan.

#### 3.3.4 Konsultasi dan Perbaikan Design Website

Pada minggu kedua, melakukan konsultasi dan perbaikan *design* yang telah dibuat, apakah menarik dan mudah digunakan untuk karyawan.

#### 3.3.5 Pembuatan Program

Pada minggu kedua sampai kelima, melakukan proses *coding* untuk merancang proses-proses yang ada di dalam *website* tersebut, tahapan ini adalah tahapan yang terpenting dalam merancang sebuah program.

#### 3.3.6 Konsultasi Program Website

Pada minggu keempat, melakukan konsultasi program yang telah dibuat untuk memastikan bahwa program yang telah dibuat sesuai dengan keinginan perusahaan dan dapat digunakan dengan baik tanpa ada kendala.

#### 3.3.7 User Interface dan Testing

Pada minggu kelima, melihat hasil *user interface* yang sudah dibuat dan melakukan *testing* terhadap program yang sudah dibuat, apakah program tersebut dapat dijalankan atau belum. Jika program masih belum sempurna maka penulis akan melakukan perbaikan program.

#### 3.3.8 Implementation

Pada minggu keenam, program siap di implementasi dan penulis melakukan demo program untuk mengajarkan cara penggunan aplikasi yang sudah dibuat.

Berikut adalah screenshoot program yang telah dibuat dari sisi user:

| 1. | Halama                    | an <i>Login</i>                                            |   |
|----|---------------------------|------------------------------------------------------------|---|
|    | PT SIERAD PRODUCE         | E   HOME PAGE                                              |   |
| 8  | User Login<br>Admin Login | USER LOGIN<br>Email M<br>aditya@gmail.com<br>Password<br>j | - |
|    |                           |                                                            |   |
|    |                           |                                                            |   |

Gambar 3.1 Halaman Login

Pada halaman ini, user harus memasukan Email id dan Password untuk mengakses

sistem field asset, terdapat 2 login yaitu user dan admin.

2. Halaman *My Profile* 

|                           | USER                         |  |
|---------------------------|------------------------------|--|
| <u>@</u>                  | UPDATE USER INFO             |  |
|                           |                              |  |
| My Profiles □ Inventory > | User Code                    |  |
| ن Sign Out                | First name Last name         |  |
|                           | Aditya Wihandoko             |  |
|                           | Email<br>aditya@gmail.com    |  |
|                           | Mobile number<br>08571234557 |  |
|                           | 06371234307                  |  |
|                           |                              |  |
|                           |                              |  |

Gambar 3.2 Halaman My Profile

Pada halaman ini, *user* dapat melihat *user code*, *full name*, *last name*, *email*, dan nomor hp, fungsi dari menu ini adalah sebagai informasi detail *user*. Terdapat menu seperti *My Profiles* dan *Inventory*.

| 3. | Menu              | Inv      | entory                       |           |     |
|----|-------------------|----------|------------------------------|-----------|-----|
|    | PT SIERAD PRODUCI | e   User | 1                            |           |     |
|    | Inventory ×       | 1        |                              |           |     |
| Ŧ  | Access Point      |          | UPDATE USER INFO             |           |     |
|    | Barcode Scan      |          |                              |           |     |
|    | Knowledge Base    |          | User Code                    |           |     |
|    | Monitor           |          | IT001                        |           |     |
|    | Notebook / PC     |          | First name                   | Last name | e   |
|    | Printer           |          | Aditya                       | Wihand    | oko |
|    | Projector         |          | Email                        |           |     |
|    | Router            |          | aditya@gmail.com             |           |     |
|    | Server            |          |                              |           |     |
|    | Smarthphone       |          | Mobile number<br>08571234567 |           |     |
|    | Switch            |          |                              |           |     |
|    | UPS               |          |                              |           |     |
|    | Wyse              |          |                              |           |     |
| Ċ  | Sign Out          | -        |                              |           |     |

#### Gambar 3.3 Menu Inventory

Pada menu Inventory terdapat beberapa field asset seperti, Access Point, Barcode Scan, Monitor, Notebook/PC, Printer, Projector, Router, Server, Smartphone, Switch, UPS dan Wyse. Fungsi dari menu inventory adalah untuk mengisi setiap asset yang dimiliki perusahaan sesuai dengan jenis asset yang akan di input.

## 4. Add Access Point

| E PT SIERAD PRODUCE   USE | R                   |                      |  |
|---------------------------|---------------------|----------------------|--|
| 0                         | ADD ACCESS POINT    |                      |  |
| 2                         | MANAGE ACCESS POINT |                      |  |
| My Profiles Inventory     | ASSET               | INFO                 |  |
| () Sign Out               | Nomor Asset         |                      |  |
|                           | Asset Type 🔹        | Nomor Purchase Order |  |
|                           | Supplier            | Years Procurement    |  |
|                           | Price               | Waranty              |  |
|                           | Brand               | Туре                 |  |

Gambar 3.4 Add Access Point

Pada gambar di atas, *user* wajib mengisi setiap *field* dan tidak boleh kosong, jika *field* tidak terisi maka *asset* tidak dapat ditambahkan. *Add Access Point* berfungsi untuk menambahkan *asset* mengenai *access point* yang dimiliki perusahaan. Terdapat juga menu *Manage Access Point* yang digunakan untuk melihat *field* yang penting.

| 2           | MANAGE ACCESS POINT         |              |          |           |                  |                  |                   |
|-------------|-----------------------------|--------------|----------|-----------|------------------|------------------|-------------------|
| My Profiles | Show                        |              |          |           |                  | Search re        | cords             |
| Inventory > | No <sup>^</sup> Nomor Asset | Asset Type   | Or Brand | 🗘 Туре    | ◊ Site           | O Based Office   | ♦ Status ♦ Action |
| Sign Out    | 1 SPAP.50.60.0001           | Access Point | ARUBA    | TL-IAP315 | Feedmil Balaraja | Farm Cidokom     | Used 🧪 🗹          |
|             | 2 SPAP.50.60.0002           | Access Point | ARUBA    | TL-IAP315 | Feedmil Balaraja | Farm Cidokom     | Used 🧪 🗵          |
|             | 3 SPAP.50.60.0003           | Access Point | ARUBA    | TL-IAP315 | RPA Jabon        | RPA Jabon        | Used 🧪 🗵          |
|             | 4 SP.FA.500.60.00244        | Access Point | D-LINK   | 2100AP    | RPA Jabon        | RPA Jabon        | Used 🧪 🗵          |
|             | 5 SPAP.50.60.0004           | Access Point | CISCO    | WAP4410N  | RPA Jabon        | RPA Jabon        | Used 🧪 🗵          |
|             | 6 SPAP.50.60.0005           | Access Point | ARUBA    | APIN0315  | Feedmil Balaraja | Feedmil Balaraia | Used 🧪 🗵          |

5. Manage Access Point

Pada gambar di atas dapat dilihat menu dari Manage Access Point, fungsi pada

*menu* ini hanya menampilkan *field asset* yang penting seperti, Nomor *Asset*, *Asset Type*, *Brand*, *Type*, *Site*, *Based Office*, Status dan ada 2 *action* untuk melakukan *update* dan *delete*. Jika ingin melihat *asset access point* lebih detail dapat mengklik *action update*.

6. Update Access Point

|   | PT SIERAD   | PRODUCE | USER |                                |                                         |  |
|---|-------------|---------|------|--------------------------------|-----------------------------------------|--|
| C | 3           |         | (    | ADD ACCESS POINT               |                                         |  |
|   |             |         |      | MANAGE ACCESS POINT            | r                                       |  |
| 8 | My Profiles |         |      |                                |                                         |  |
| Ţ | Inventory   | >       |      |                                | ASET INFO                               |  |
| Ċ | Sign Out    |         |      | Nomor Asset<br>SPNB-10-20-0001 |                                         |  |
|   |             |         |      | Access Point                   | Nomor Purchase Order<br>SPNB-10-60-0001 |  |
|   |             |         |      |                                |                                         |  |
|   |             |         |      | Supplier<br>Bussines           | Years Procurement<br>2020               |  |
|   |             |         |      | Price                          | Waranty                                 |  |
|   |             |         |      | 1.000.000                      | 1 Tahun                                 |  |
|   |             |         |      | Brand                          | Туре                                    |  |
|   |             |         |      | TP-Link                        | TL-WA801ND                              |  |

Gambar 3.6 Update Access Point

Pada gambar di atas, *update access point* berfungsi melakukan *update* jika ada perubahan data pada setiap *field*. *User* wajib mengisi setiap *field* dan tidak boleh kosong, jika *field* tidak terisi maka *asset* tidak dapat di*update*.

## 7. Add Barcode Scan

|             | R                                 |
|-------------|-----------------------------------|
|             | ADD BARCODE SCAN                  |
| 2           | MANAGE BARCODE SCAN               |
|             |                                   |
| My Profiles | ASSET INFO                        |
| Inventory > |                                   |
| () Sign Out | Nomor Asset                       |
|             | Asset Type   Nomor Purchase Order |
|             | Supplier Years Procurement        |
|             | Price Waranty                     |
|             | Brand Type                        |

Gambar 3.7 Add Barcode Scan

Pada gambar di atas, *user* wajib mengisi setiap *field* dan tidak boleh kosong, jika *field* tidak terisi maka *asset* tidak dapat ditambahkan. *Add Barcode Scan* berfungsi untuk menambahkan *asset* mengenai *barcode scan* yang dimiliki perusahaan. Terdapat juga menu *Manage Barcode Scan* yang digunakan untuk melihat *field* yang penting.

| 8. | Manage | Barcode | Scan |
|----|--------|---------|------|
|----|--------|---------|------|

|                                            | USER                                                                                                    |
|--------------------------------------------|----------------------------------------------------------------------------------------------------|
| 9                                          | MANAGE BARCODE SCAN                                                                                                    |
| My Profiles                                | Show Search records                                                                                                    |
| 및 Inventory ><br>( <sup>1</sup> ) Sign Out | 10     V       No ^ Nomor Asset     \$\lambda Asset Type       O Nama     \$\Dept \$\lambda\$ Site       Status     \$\Lambda\$ Action |
|                                            | 1 SPNB-10-50-0001 Barcode scanner Aditya Wihandoko IT Feedmil Balaraja Spare 🖍 🖬                                                       |
|                                            | Showing 1 to 1 of 1 entries <                                                                                                    |
|                                            |                                                                                                    |
|                                            |                                                                                                    |
|                                            |                                                                                                    |
|                                            |                                                                                                    |

Gambar 3.8 Manage Barcode Scan

Pada gambar di atas dapat dilihat menu dari Manage Barcode Scan, fungsi pada

menu ini hanya menampilkan *field asset* yang penting seperti, Nomor *Asset, Asset Type, Name*, Dept, *Site*, Status dan ada 2 *action* untuk melakukan *update* dan *delete*. Jika ingin melihat *asset barcode scan* lebih detail dapat mengklik *action update*.

| 9. Update I             | Barcode Scan                   |                           |  |
|-------------------------|--------------------------------|---------------------------|--|
| E PT SIERAD PRODUCE   U | JSER                           |                           |  |
| 9                       | UPDATE BARCODE SCAN            |                           |  |
|                         | ADD BARCODE SCAN               |                           |  |
| My Profiles             | MANAGE BARCODE SCAN            |                           |  |
| Inventory >             |                                |                           |  |
| ල් Sign Out             | A                              | SET INFO                  |  |
|                         | Nomor Asset<br>SPNB-10-50-0001 |                           |  |
|                         | Barcode scanner                | Vomor Purchase Order      |  |
|                         | Supplier<br>Bussines           | Years Procurement<br>2020 |  |
|                         | Price<br>1.000.000             | Waranty<br>1 Tahun        |  |

Gambar 3.9 Update Barcode Scan

Pada gambar di atas, *update barcode scan* berfungsi melakukan *update* jika ada perubahan data pada setiap *field*.. User wajib mengisi setiap *field* dan tidak boleh kosong, jika *field* tidak terisi maka *asset* tidak dapat di*update*.

#### 10. Add Monitor

| E PT SIERAD PRODUCE   US                                                    | ER                |                           |  |
|-----------------------------------------------------------------------------|-------------------|---------------------------|--|
| <u>@</u>                                                                    | ADD MONITOR       |                           |  |
| <ul> <li>My Profiles</li> <li>Inventory &gt;</li> <li>U Sign Out</li> </ul> | Nomor Asset       | ASSET INFO                |  |
|                                                                             | Asset Type        | Nomor Purchase Order      |  |
|                                                                             | Supplier<br>Price | Years Procurement Waranty |  |
|                                                                             | Brand             | • Туре                    |  |

Gambar 3.10 Add Monitor

Pada gambar di atas, *user* wajib mengisi setiap *field* dan tidak boleh kosong, jika *field* tidak terisi maka *asset* tidak dapat ditambahkan. *Add Monitor* berfungsi untuk menambahkan *asset* mengenai *monitor* yang dimiliki perusahaan. Terdapat juga menu *Manage Monitor* yang digunakan untuk melihat *field* yang penting.

| E PT SIERAD PRODUCE       | :   USER                                                   |                                 |
|---------------------------|------------------------------------------------------------|---------------------------------|
| 9                         | MANAGE MONITOR                                             |                                 |
| My Profiles               | Show 10 V                                                  | Search records                  |
| Inventory >               | No ^ Nomor Asset 💠 Asset Type 💠 Nama 🔷 Dept                | ♦ Site ♦ Status ♦ Action ♦      |
| ( <sup>1</sup> ) Sign Out | 1 SP.FA.100.60.00001 Monitor Bayu Manager Tax              | : Corp Belfoods Used 🧪 🖻        |
|                           | 2 SP.FA.100.60.00002 Monitor Dadang Sutendra Head Of Tax   | Belfoods Used 🧪 菌               |
|                           | 3 SP.FA.100.60.00003 Monitor Putri Handayani Staff Tax Cor | rp Breeding Farm Used 🧪 菌       |
|                           | 4 SP.FA.100.60.00004 Monitor Subiantoro IT                 | Corporate Used 🧪 菌              |
|                           | 5 SP.FA.100.60.00005 Monitor Tiara GA/HRD                  | Feedmil Balaraja Used 🧪 菌       |
|                           | 6 SP.FA.100.60.00006 Monitor Sani ASM Account              | iting Feedmil Balaraja Used 🧪 🖻 |

11. Manage Monitor

Pada gambar di atas dapat dilihat menu dari *Manage Monitor*, fungsi pada menu ini hanya menampilkan *field asset* yang penting seperti, Nomor *Asset*, *Asset Type*, *Name*, *Dept*, *Site*, Status dan ada 2 *action* untuk melakukan *update* dan *delete*. Jika ingin melihat *asset monitor* lebih detail dapat mengklik *action update*.

#### 12. Update Monitor

| E PT SIERAD PRODUCE   USE | R               |                      |  |
|---------------------------|-----------------|----------------------|--|
| •                         | UPDATE MONITOR  |                      |  |
| <b>9</b>                  |                 |                      |  |
|                           | MANAGE MONITOR  |                      |  |
| My Profiles               |                 |                      |  |
| Inventory >               |                 |                      |  |
| () Sign Out               |                 | ASLI INI U           |  |
|                           | SPNB-10-50-0001 |                      |  |
|                           |                 |                      |  |
|                           |                 | Nomor Purchase Order |  |
|                           | Monitor         | ▼ SPNB-10-60-0001    |  |
|                           | Supplier        | Years Procurement    |  |
|                           | Bussines        | 2020                 |  |
|                           | D.L.            |                      |  |
|                           | Price           | Waranty              |  |
|                           | 1.000.000       | i ianun              |  |

Gambar 3.12 Update Monitor

Pada gambar di atas, *update monitor* berfungsi melakukan *update* jika ada perubahan data pada setiap *field*. *User* wajib mengisi setiap *field* dan tidak boleh kosong, jika *field* tidak terisi maka *asset* tidak dapat di*update*.

#### 13. Add Notebook/PC

| ≡ РТ                                                  | SIERAD P                 | RODUCE | USER |                         |            |                      |
|-------------------------------------------------------|--------------------------|--------|------|-------------------------|------------|----------------------|
| 9                                                     |                          |        |      | ADD NOTEBOOK / PERSONAL | L COMPUTER | MPUTER               |
| <ul> <li>My P</li> <li>Inver</li> <li>Sign</li> </ul> | Profiles<br>ntory<br>Out | >      |      | Nomor Asset             | ASSET      | - INFO               |
| 0                                                     |                          |        |      | Asset Type              | •          | Nomor Purchase Order |
|                                                       |                          |        |      | Supplier                |            | Years Procurement    |
|                                                       |                          |        |      | Price                   |            | Waranty              |
|                                                       |                          |        |      | Brand                   |            | Туре                 |

Gambar 3.13 Add Notebook/PC

Pada gambar di atas, *user* wajib mengisi setiap *field* dan tidak boleh kosong, jika *field* tidak terisi maka *asset* tidak dapat ditambahkan. *Add Notebook/PC* berfungsi untuk menambahkan *asset* mengenai *notebook/pc* yang dimiliki perusahaan.

Terdapat juga menu *Manage Notebook/PC* yang digunakan untuk melihat *field* yang penting.

| → PT SIERAD PRODUCE | USER                                        |            |                                                       |
|---------------------|---------------------------------------------|------------|-------------------------------------------------------|
|                     |                                             |            |                                                       |
| <u>@</u>            | MANAGE NOTEBOOK / PERSONAL COMPUTER         |            |                                                       |
| My Profiles         | Show                                        |            | Search records                                        |
| Inventory >         | 10 🗸                                        |            |                                                       |
| () Sign Out         | No^ Nomor Asset 💠 Asset Type 🛛 👌 Nama       | O Dept     | $\Diamond$ Site $~~\Diamond$ Status Action $\Diamond$ |
|                     | 1 SPNB-10-60-0001 Notebook Aditya Sugiharto | IT         | Belfoods Used 🖍 🗹                                     |
|                     | 2 SPNB-10-60-0002 Notebook Ringgawati Halim | Purchasing | Breeding Farm Used 🖍 🖻                                |
|                     | 3 SPNB-10-60-0003 Notebook Rujito           | Audit      | Breeding Farm Used 🖍 🖻                                |
|                     | 4 SPNB-10-60-0004 Notebook Endang Kosasih   | IT         | Commercial Farm Used 🧪 🖻                              |
|                     | 5 SPNB-10-60-0005 Notebook Ary Wahyudi      | CCC        | Corporate Used 🖍 🗵                                    |

14. Manage Notebook/PC

Gambar 3.14 Manage Notebook/PC

Pada gambar di atas dapat dilihat menu dari *Manage Notebook/PC*, fungsi pada menu ini hanya menampilkan *field asset* yang penting seperti, Nomor *Asset*, *Asset Type*, *Name*, *Dept*, *Site*, *Based Office*, Status dan ada 2 *action* untuk melakukan *update* dan *delete*. Jika ingin melihat *asset monitor/pc* lebih detail dapat mengklik *action update*.

#### 15. Update Notebook/PC

|             | UPDATE NOTEBOOK / PERSONAL COMPUTER |  |  |
|-------------|-------------------------------------|--|--|
| - <u></u>   | ADD NOTEBOOK / PERSONAL COMPUTER    |  |  |
|             | MANAGE NOTEBOOK / PERSONAL COMPUTER |  |  |
| My Profiles |                                     |  |  |
| Inventory > |                                     |  |  |
| () Sign Out | ASET INFO                           |  |  |
| O sign out  | Nomor Asset                         |  |  |
|             | SPNB-10-60-0001                     |  |  |
|             |                                     |  |  |
|             | Nomor Purchase Order                |  |  |
|             | Notebook • SPNB-10-60-0001          |  |  |
|             | Sunnillar Vase Drovurament          |  |  |
|             | Bussines 2020                       |  |  |
|             |                                     |  |  |
|             | Price Waranty                       |  |  |
|             | 1.000.000 1 Tahun                   |  |  |
|             |                                     |  |  |
|             | Brand Type                          |  |  |

Gambar 3.15 Update Notebook/PC

Pada gambar di atas, update notebook/pc berfungsi melakukan update jika ada perubahan data pada setiap *field*. User wajib mengisi setiap *field* dan tidak boleh kosong, jika field tidak terisi maka asset tidak dapat diupdate.

| 16. Add Prin                                                              | 5. Add Printer |                      |  |  |  |  |
|---------------------------------------------------------------------------|----------------|----------------------|--|--|--|--|
| E PT SIERAD PRODUCE                                                       | USER           |                      |  |  |  |  |
| <u>@</u>                                                                  | ADD PRINTER    |                      |  |  |  |  |
| <ul> <li>My Profiles</li> <li>Inventory →</li> <li>() Sign Out</li> </ul> | Nomor Asset    | ASSET INFO           |  |  |  |  |
|                                                                           | Asset Type     | Nomor Purchase Order |  |  |  |  |
|                                                                           | Supplier       | Years Procurement    |  |  |  |  |
|                                                                           | Price          | Waranty              |  |  |  |  |

Gambar 3.16 Add Printer

Pada gambar di atas, user wajib mengisi setiap field dan tidak boleh kosong, jika field tidak terisi maka asset tidak dapat ditambahkan. Add Printer berfungsi untuk menambahkan asset mengenai printer yang dimiliki perusahaan. Terdapat juga menu Manage Printer yang digunakan untuk melihat field yang penting.

| E PT SIERAD PRODUCE   USER                                          |                     |
|---------------------------------------------------------------------|---------------------|
|                                                                     |                     |
| ADD PRINTER      ADD PRINTER                                        |                     |
| My Profiles      Show      Search r      Inventory      10          | records             |
| U Sign Out O Asset O Asset Type O Dept O Site O Based Office        | ♦ Status ♦ Action ♦ |
| 1 BI.FA.201.60.00001 Print Label IT Belfoods Belfoods Jonggol       | Used 🧪 🗵            |
| 2 BI.FA.201.60.00002 Print Label Produksi Belfoods Belfoods Jonggol | Broken 🧪 🗵          |
| 3 BI.FA.201.60.00003 Print Label Gudang RPA Jabon RPA Jabon         | Used 🧪 🗵            |
| 4 BI.FA.201.60.00004 Print Label Produksi RPA Jabon RPA Jabon       | Used 🧪 🗵            |
| 5 BI.FA.201.60.00005 Print Label IT Belfoods Belfoods Jonggol       | Used 🧪 🖻            |

17. *Manage Printer* 

Gambar 3.17 Manage Printer

Pada gambar di atas dapat dilihat menu dari *Manage Printer*, fungsi pada menu ini hanya menampilkan *field asset* yang penting seperti, Nomor *Asset, Asset Type*, *Name, Dept, Site, Based Office*, Status dan ada 2 *action* untuk melakukan *update* dan *delete*. Jika ingin melihat *asset printer* lebih detail dapat mengklik *action update*.

| ≡ | PT SIERAD   | PRODUCE | USER                  |                      |
|---|-------------|---------|-----------------------|----------------------|
|   |             |         | UPDATE PRINTER        |                      |
|   | 9           |         | ADD PRINTER           |                      |
|   |             |         | MANAGE PRINTER        |                      |
| ۸ | My Profiles |         |                       |                      |
| Ţ | Inventory   | >       |                       | ASET INFO            |
| Ċ | Sign Out    |         | Nomor Asset           | 10211110             |
|   |             |         | SPNB-10-50-0001       |                      |
|   |             |         |                       | Nomor Purchase Order |
|   |             |         | Printer Dot matrix A4 | ▼ SPNB-10-60-0001    |
|   |             |         | Supplier              | Years Procurement    |
|   |             |         | Bussines              | 2020                 |
|   |             |         | Price                 | Waranty              |
|   |             |         | 1.000.000             | 1 Tahun              |
|   |             |         | Brand                 | Туре                 |

18. Update Printer

Gambar 3.18 Update Printer

Pada gambar di atas, *update printer* berfungsi melakukan *update* jika ada perubahan data pada setiap *field*. User wajib mengisi setiap *field* dan tidak boleh kosong, jika *field* tidak terisi maka *asset* tidak dapat di*update*.

| 19. Add Proje                  | 0. Add Projector |                        |  |  |  |  |  |
|--------------------------------|------------------|------------------------|--|--|--|--|--|
|                                | SER              |                        |  |  |  |  |  |
| 9                              | ADD PROJECTOR    |                        |  |  |  |  |  |
| My Profiles Inventory Sign Out | ,                | ASSET INFO             |  |  |  |  |  |
|                                | Asset Type       | ▼ Nomor Purchase Order |  |  |  |  |  |
|                                | Supplier         | Years Procurement      |  |  |  |  |  |
|                                | Price            | Waranty                |  |  |  |  |  |

Gambar 3.19 Add Projector

Pada gambar di atas, *user* wajib mengisi setiap *field* dan tidak boleh kosong, jika *field* tidak terisi maka *asset* tidak dapat ditambahkan. *Add Projector* berfungsi untuk menambahkan *asset* mengenai *projector* yang dimiliki perusahaan. Terdapat juga menu *Manage Projector* yang digunakan untuk melihat *field* yang penting.

#### 20. Manage Projector

| E PT SIERAD PRODUCE   USI | FR                   |              |              |                         |                |          |
|---------------------------|----------------------|--------------|--------------|-------------------------|----------------|----------|
| 0                         | MANAGE PROJECTOR     |              |              |                         |                |          |
| My Profiles  Inventory    | Show 10 V            |              |              |                         | Search records |          |
| ப் Sign Out               | No ^ Nomor Asset     | ♦ Asset Type | ⇔ Brand ⇔ De | ept 🗘 Site              | ♦ Status       | ♦ Action |
|                           | 1 SP.FA.100.60.00501 | Projector    | Wyse IT      | Belfoods                | Used           | 1        |
|                           | 2 SP.FA.100.60.00502 | Projector    | Wyse IT      | Belfoods                | Used           | 1        |
|                           | 3 SP.FA.100.60.00503 | Projector    | Wyse G       | A/POOL Feedmil Balaraja | Used           | 1        |
|                           | 4 SP.FA.100.60.00504 | Projector    | Wyse G       | A/POOL Breeding Farm    | Used           | 1        |
|                           | 5 SP.FA.100.60.00505 | Projector    | Wyse IT      | Breeding Farm           | Used           | / 0      |

Gambar 3.20 Manage Projector

Pada gambar di atas dapat dilihat menu dari *Manage Projector*, fungsi pada menu ini hanya menampilkan *field asset* yang penting seperti, Nomor *Asset, Asset Type*, *Brand*, *Dept*, *Site*, Status dan ada 2 *action* untuk melakukan *update* dan *delete*. Jika ingin melihat *asset projector* lebih detail dapat mengklik *action update*.

| 21.     | Opuui           | e i ro   | jecior                         |                                      |  |  |
|---------|-----------------|----------|--------------------------------|--------------------------------------|--|--|
| ≡ РТ    | T SIERAD PRODUC | E   USER |                                |                                      |  |  |
|         |                 | UF       | DATE PROJECTOR                 |                                      |  |  |
| 9       |                 | e        | ) ADD PROJECTOR                |                                      |  |  |
|         |                 |          | MANAGE PROJECTOR               |                                      |  |  |
| 🖪 My P  | Profiles        |          |                                |                                      |  |  |
| 🖵 Inver | entory >        |          | ASE                            | T INFO                               |  |  |
| 신 Sign  | n Out           |          | Nomor Asset<br>SPNB-10-50-0001 |                                      |  |  |
|         |                 |          | Projector                      | Nomor Purchase Order SPNB-10-60-0001 |  |  |
|         |                 |          | Supplier<br>Bussines           | Years Procurement<br>2020            |  |  |
|         |                 |          | Price<br>1.000.000             | Waranty<br>1 Tahun                   |  |  |
|         |                 |          |                                | Туре                                 |  |  |

21. Update Projector

Gambar 3.21 Update Projector

Pada gambar di atas, *update projector* berfungsi melakukan *update* jika ada perubahan data pada setiap *field*. *User* wajib mengisi setiap *field* dan tidak boleh

kosong, jika field tidak terisi maka asset tidak dapat diupdate.

| 22. Add Roi         | 2. Add Router |                      |  |  |  |  |  |
|---------------------|---------------|----------------------|--|--|--|--|--|
| E PT SIERAD PRODUCE | USER          |                      |  |  |  |  |  |
| 9                   | ADD ROUTER    |                      |  |  |  |  |  |
| My Profiles         | ASSE          | IT INFO              |  |  |  |  |  |
| U Sign Out          | Nomor Asset   |                      |  |  |  |  |  |
|                     | Asset Type 🔻  | Nomor Purchase Order |  |  |  |  |  |
|                     | Supplier      | Years Procurement    |  |  |  |  |  |
|                     | Price         | Waranty              |  |  |  |  |  |

#### Gambar 3.22 Add Router

Pada gambar di atas, *user* wajib mengisi setiap *field* dan tidak boleh kosong, jika *field* tidak terisi maka *asset* tidak dapat ditambahkan. *Add Router* berfungsi untuk menambahkan *asset* mengenai *router* yang dimiliki perusahaan. Terdapat juga menu *Manage Router* yang digunakan untuk melihat *field* yang penting.

| 23. | Ma                       | nag     | e Ro | uter               |              |                 |                |                 |                    |            |        |   |
|-----|--------------------------|---------|------|--------------------|--------------|-----------------|----------------|-----------------|--------------------|------------|--------|---|
| ≡   | PT SIERAD F              | PRODUCE | USER |                    |              |                 |                |                 |                    |            |        |   |
| 9   | )                        |         | M    | ANAGE ROUTER       |              |                 |                |                 |                    |            |        |   |
| 8   | My Profiles<br>Inventory | >       | Sh   | ow<br>10 ~         |              |                 |                |                 | Search records     |            |        |   |
| Ċ   | Sign Out                 |         | N    | ර Nomor Asset      | ♦ Asset Type | Brand           | 🗘 Туре         | ♦ Site          | Sased Office       | 🗘 Status 🗘 | Action | 0 |
|     |                          |         | 1    | SP.FA.600.60.00501 | MikroTik     | Mikrotik Router | Aztech         | Feedmil Balaraj | a Feedmil Balaraja | Used       | / 1    | Ĩ |
|     |                          |         | 2    | SP.FA.600.60.00502 | MikroTik     | Mikrotik Router | Aztech         | Belfoods        | Hachtery Singosari | Broken     | / 1    | Ĩ |
|     |                          |         | 3    | SP.FA.600.60.00503 | MikroTik     | Mikrotik Router | ZyXel          | Breeding Farm   | Farm Cianjur       | Broken     | / 1    | Ĩ |
|     |                          |         | 4    | SP.FA.600.60.00504 | MikroTik     | Mikrotik Router | Atrie WireSpan | RPA Jabon       | Prolab Jabon       | Broken     | / 1    | Ĩ |
|     |                          |         | 5    | SP.FA.600.60.00505 | MikroTik     | Mikrotik Router | Aztech         | Feedmil Balaraj | a Feedmil Balaraja | Broken     | / 1    | Ĩ |

Gambar 3.23 Manage Router

Pada gambar di atas dapat dilihat menu dari Manage Router, fungsi pada menu ini

hanya menampilkan *field asset* yang penting seperti, Nomor *Asset, Asset Type, Brand, Type, Site, Based Office*, Status dan ada 2 action untuk melakukan *update* dan *delete*. Jika ingin melihat *asset router* lebih detail dapat mengklik *action update*.

| ■ PT SIERAD PRODUCE       | USER                           |                   |  |
|---------------------------|--------------------------------|-------------------|--|
|                           | UPDATE ROUTER                  |                   |  |
| - <u></u>                 | ADD ROUTER                     |                   |  |
|                           | MANAGE ROUTER                  |                   |  |
| My Profiles               |                                |                   |  |
| 🛄 Inventory >             |                                | ASET INFO         |  |
| ( <sup>1</sup> ) Sign Out | Nomor Asset<br>SPNB-10-40-0001 |                   |  |
|                           | MikroTik                       | v SPNB-10-60-0001 |  |
|                           | Supplier                       | Years Procurement |  |
|                           | Bussines                       | 2020              |  |
|                           | Price                          | Waranty           |  |
|                           | 1.000.000                      | 1 Tahun           |  |
|                           | Brand                          | Туре              |  |

24. Update Router

Pada gambar di atas, *update router* berfungsi melakukan *update* jika ada perubahan data pada setiap *field*. *User* wajib mengisi setiap *field* dan tidak boleh kosong, jika *field* tidak terisi maka *asset* tidak dapat di*update*.

## 25. Add Server

|                                                         | USER             |                      |  |
|---------------------------------------------------------|------------------|----------------------|--|
| 9                                                       | ADD SERVER       |                      |  |
| My Profiles<br>Inventory ><br>( <sup>1</sup> ) Sign Out | A<br>Nomor Asset | SSET INFO            |  |
|                                                         | Asset Type       | Nomor Purchase Order |  |
|                                                         | Supplier         | Years Procurement    |  |
|                                                         | Price            | Waranty              |  |

Gambar 3.25 Add Server

Pada gambar di atas, *user* wajib mengisi setiap *field* dan tidak boleh kosong, jika *field* tidak terisi maka *asset* tidak dapat ditambahkan. *Add Server* berfungsi untuk menambahkan *asset* mengenai *server* yang dimiliki perusahaan. Terdapat juga menu *Manage Server* yang digunakan untuk melihat *field* yang penting.

| .6. Manage                | e Server                                                                     |                               |
|---------------------------|------------------------------------------------------------------------------|-------------------------------|
|                           | IUSER                                                                        |                               |
| 9                         | MANAGE SERVER                                                                |                               |
| My Profiles               | Show                                                                         | Search records                |
| ( <sup>1</sup> ) Sign Out | No Nomor Asset 🗘 Asset Type 🗘 Server Name 🗘 Dept 🖒 Site                      | ♦ Location ♦ Status♦ Action ♦ |
|                           | 1 9.0.8112.16401 Server Physichal Server 20 IT Corporate                     | Office Sequis Tower Used 🖍 🗵  |
|                           | 2 9.0.8112.16402 Server Physichal Server Proint 2 IT Breeding Farm           | Farm Cidokom Used 🧪 🖻         |
|                           | 3 9.0.8112.16403 Server Physichal Server Active Directory 9 IT Breeding Farm | Farm Cidokom Used 🧪 😰         |
|                           | 4 9.0.8112.16404 Server Physichal Server DB AX 2009 14 IT Feedmil Balaraja   | Feedmil Balaraja Used 🧪 🗵     |
|                           | 5 9.0.8112.16405 Server Physichal Server Mojo 41 IT Breeding Farm            | Office Sequis Tower Used 🧪 🗵  |

Gambar 3.26 Manage Server

Pada gambar di atas dapat dilihat menu dari *Manage Server*, fungsi pada menu ini hanya menampilkan *field asset* yang penting seperti, Nomor *Asset, Asset Type*,

Server Name, Dept, Site, Location, Status dan ada 2 action untuk melakukan update dan delete. Jika ingin melihat asset server lebih detail dapat mengklik action update.

| 27. | Update Server |  |
|-----|---------------|--|
|-----|---------------|--|

|             | IUSER            |                      |
|-------------|------------------|----------------------|
|             | UPDATE SERVER    |                      |
| <u></u>     | ADD SERVER       |                      |
|             | MANAGE SERVER    |                      |
| My Profiles |                  |                      |
| Inventory > | ASE              | T INFO               |
| () Sign Out | Nomor Asset      |                      |
|             | SPNB-10-60-0001  |                      |
|             |                  | Nomor Purchase Order |
|             | Server Physichal | SPNB-10-60-0001      |
|             | Supplier         | Years Procurement    |
|             | Bussines         | 2020                 |
|             | Price            | Waranty              |
|             | 1.000.000        | 1 Tahun              |
|             | Brand            | Туре                 |

Gambar 3.27 Update Server

Pada gambar di atas, *update server* berfungsi melakukan *update* jika ada perubahan data pada setiap *field*. *User* wajib mengisi setiap *field* dan tidak boleh kosong, jika *field* tidak terisi maka *asset* tidak dapat di*update*.

28. Add Smartphone

|                                                              | USER                            |                        |  |
|--------------------------------------------------------------|---------------------------------|------------------------|--|
| <b>@</b>                                                     | ADD SMARTPHONE                  |                        |  |
| ■     My Profiles       □     Inventory       ↓     Sign Out | ASS                             | SET INFO               |  |
|                                                              | Asset Type<br>Jabatan<br>Lokasi | Name     Dept     Unit |  |

Gambar 3.28 Add Smartphone

Pada gambar di atas, *user* wajib mengisi setiap *field* dan tidak boleh kosong, jika *field* tidak terisi maka *asset* tidak dapat ditambahkan. *Add Smartphone* berfungsi untuk menambahkan *asset* mengenai *smartphone* yang dimiliki perusahaan. Terdapat juga menu *Manage Smartphone* yang digunakan untuk melihat *field* yang penting.

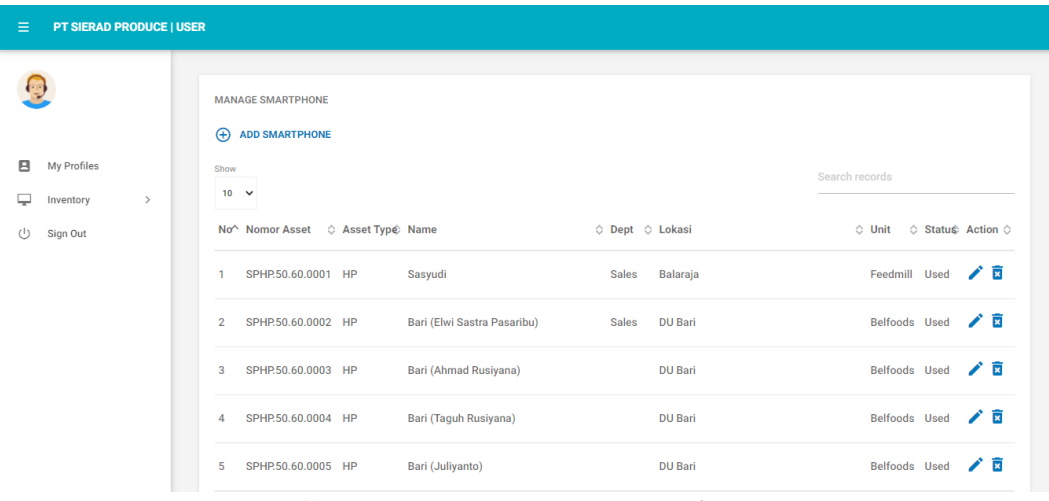

29. *Manage Smartphone* 

Gambar 3.29 Manage Smartphone

Pada gambar di atas dapat dilihat menu dari *Manage Smartphone*, fungsi pada menu ini hanya menampilkan *field asset* yang penting seperti, Nomor *Asset*, *Asset Type*, *Name*, *Dept*, *Lokasi*, *Unit*, Status dan ada 2 *action* untuk melakukan *update* dan *delete*. Jika ingin melihat *asset smartphone* lebih detail dapat mengklik *action update*.

## 30. Update Smartphone

| E PT SIERAD PRODUCE   I | JSER              |                             |  |
|-------------------------|-------------------|-----------------------------|--|
|                         | UPDATE SMARTPHONE |                             |  |
| <u>@</u>                | ADD SMARTPHONE    |                             |  |
|                         | MANAGE SMARTPHONE |                             |  |
| My Profiles             |                   |                             |  |
| Inventory >             |                   |                             |  |
| (1) Sign Out            | ASE               | TINFU                       |  |
| 0                       | Nomor Asset       |                             |  |
|                         | SPHP.20.60.0005   |                             |  |
|                         |                   | Name                        |  |
|                         | HP                | Bari (Elwi Sastra Pasaribu) |  |
|                         |                   |                             |  |
|                         | Jabatan           | Dept                        |  |
|                         | TSS               | Sales                       |  |
|                         | Lakeal            | Unit                        |  |
|                         | DIIBari           | Belfoods                    |  |
|                         |                   |                             |  |
|                         | Merk              | Туре                        |  |

Gambar 3.30 Update Smartphone

Pada gambar di atas, *update smartphone* berfungsi melakukan *update* jika ada perubahan data pada setiap *field*. *User* wajib mengisi setiap *field* dan tidak boleh kosong, jika *field* tidak terisi maka *asset* tidak dapat di*update*.

| 31. Add Sw                      | vitch                             |  |
|---------------------------------|-----------------------------------|--|
|                                 | :   USER                          |  |
| 9                               | ADD SWITCH                        |  |
| My Profiles Inventory  Sign Out | ASSET INFO                        |  |
|                                 | Asset Type   Nomor Purchase Order |  |
|                                 | Supplier Years Procurement        |  |
|                                 | Price Waranty                     |  |

Gambar 3.31 Add Switch

Pada gambar di atas, *user* wajib mengisi setiap *field* dan tidak boleh kosong, jika *field* tidak terisi maka *asset* tidak dapat ditambahkan. *Add Switch* berfungsi untuk menambahkan *asset* mengenai *switch* yang dimiliki perusahaan. Terdapat juga

menu Manage Switch yang digunakan untuk melihat field yang penting.

| . munug           | e Swiich                                                      |                                                 |
|-------------------|---------------------------------------------------------------|-------------------------------------------------|
| PT SIERAD PRODUCI | :   USER                                                      |                                                 |
| 9                 | MANAGE SWITCH                                                 |                                                 |
| My Profiles       | Show 10 V                                                     | Search records                                  |
| ) Sign Out        | No^ Nomor Asset 🗘 Asset Type $\Diamond$ Brand $\Diamond$ Type | ♦ Port ♦ Site ♦ Based Office ♦ Status♦ Action   |
|                   | 1 SPFA.600.60.00001 Switch D-Link DES-1005D                   | 24 POE Corporate Office Sequis Tower Used 🧪 💈   |
|                   | 2 SP.FA.600.60.00002 Switch D-Link DES-1005D                  | 8 POE Corporate Office Sequis Center Used 🧪 😨   |
|                   | 3 SP.FA.600.60.00003 Switch D-Link DES-1005A                  | 24 POE Corporate Office Sequis Tower Broken 🧪 😨 |
|                   | 4 SP.FA.600.60.00004 Switch D-Link DES-1005A                  | 16 POE Corporate Office Lebakwangi Broken 🧪 😨   |
|                   | 5 SP.FA.600.60.00005 Switch D-Link DES-1005A                  | 8 POE Corporate Office Bidex I Broken 🧪 😨       |
|                   |                                                               | 0 1 1                                           |

32. *Manage Switch* 

Gambar 3.32 Manage Switch

Pada gambar di atas dapat dilihat menu dari *Manage Switch*, fungsi pada menu ini hanya menampilkan *field asset* yang penting seperti, Nomor *Asset, Asset Type*, *Brand*, *Type*, *Port*, *Site*, *Based Office*, Status dan ada 2 *action* untuk melakukan *update* dan *delete*. Jika ingin melihat *asset switch* lebih detail dapat mengklik *action update*.

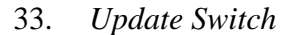

|             | USER            |                      |
|-------------|-----------------|----------------------|
|             | UPDATE SWITCH   |                      |
| <u>@</u>    | ADD SWITCH      |                      |
|             | MANAGE SWITCH   |                      |
| My Profiles |                 |                      |
| Inventory > | ASET            | INFO                 |
| 也 Sign Out  | Nomer Arrest    |                      |
|             | SPNB-10-30-0001 |                      |
|             |                 | Nomor Purchase Order |
|             | Switch          | SPNB-10-60-0001      |
|             | Cupalias        | Vere Breaurament     |
|             | Busslass        | cocc                 |
|             | Bussines        | 2020                 |
|             | Price           | Waranty              |
|             | 1.000.000       | 1 Tahun              |
|             |                 |                      |
|             | Brand           | Туре                 |

Gambar 3.33 Update Switch

Pada gambar di atas, *update switch* berfungsi melakukan *update* jika ada perubahan data pada setiap *field*. *User* wajib mengisi setiap *field* dan tidak boleh kosong, jika *field* tidak terisi maka *asset* tidak dapat di*update*.

| 34. Add UF                                                                | PS             |                      |  |
|---------------------------------------------------------------------------|----------------|----------------------|--|
|                                                                           | USER           |                      |  |
| <u>@</u>                                                                  | ADD UPS        |                      |  |
| <ul> <li>My Profiles</li> <li>Inventory &gt;</li> <li>Gign Out</li> </ul> | ASSI           | ET INFO              |  |
|                                                                           | Nomor Asset    | Nomor Purchase Order |  |
|                                                                           | Supplier Price | Years Procurement    |  |

Gambar 3.34 Add UPS

Pada gambar di atas, *user* wajib mengisi setiap *field* dan tidak boleh kosong, jika *field* tidak terisi maka *asset* tidak dapat ditambahkan. *Add UPS* berfungsi untuk menambahkan *asset* mengenai *ups* yang dimiliki perusahaan. Terdapat juga menu *Manage UPS* yang digunakan untuk melihat *field* yang penting.

## 35. Manage UPS

|             | USER                                                                    |                            |            |
|-------------|-------------------------------------------------------------------------|----------------------------|------------|
| <u>@</u>    | MANAGE UPS                                                              |                            |            |
| My Profiles | Show 10 V                                                               | Search records             |            |
| () Sign Out | No ^ Nomor Asset $\diamond$ Asset Type $\diamond$ Brand $\diamond$ Type | ♦ Site ♦ Status ♦ Action   | $\diamond$ |
|             | 1 SPFA.500.60.00201 UPS EATON EX-3000 RT 2U                             | Feedmil Balaraja Used 🖍 🗵  |            |
|             | 2 SP.FA.500.60.00202 UPS APC SMART-UPS 1000                             | Corporate Used 🖍 🗹         |            |
|             | 3 SP.FA.500.60.00203 UPS ICA CT1082B                                    | Feedmil Balaraja Spare 🧪 🖻 |            |
|             | 4 SP.FA.500.60.00204 UPS APC SMART-UPS 1000                             | Belfoods Used 🧪 🖻          |            |
|             | 5 SP.FA.500.60.00205 UPS APC BACK-UPS 1100                              | RPA Jabon Used 🧪 🖻         |            |

Gambar 3.35 Manage UPS

Pada gambar di atas dapat dilihat menu dari *Manage UPS*, fungsi pada menu ini hanya menampilkan *field asset* yang penting seperti, Nomor *Asset, Asset Type*, *Brand*, *Type*, *Site*, Status dan ada 2 *action* untuk melakukan *update* dan *delete*. Jika ingin melihat *asset ups* lebih detail dapat mengklik *action update*.

| 36. Update  | UPS                            |                                      |  |
|-------------|--------------------------------|--------------------------------------|--|
|             | ISER                           |                                      |  |
| •           | UPDATE UPS                     |                                      |  |
| <u></u>     | ADD UPS                        |                                      |  |
|             | MANAGE UPS                     |                                      |  |
| My Profiles |                                |                                      |  |
| Inventory > | AS                             | ET INEO                              |  |
| 신 Sign Out  | Nomor Asset<br>SPNB-10-40-0001 |                                      |  |
|             | UPS                            | Vomor Purchase Order SPNB-10-60-0001 |  |
|             | Supplier<br>Bussines           | Years Procurement 2020               |  |
|             | Price<br>1.000.000             | Waranty<br>1 Tahun                   |  |
|             | Brand                          | Туре                                 |  |

Gambar 3.36 Update UPS

Pada gambar di atas, *update ups* berfungsi melakukan *update* jika ada perubahan data pada setiap *field*. *User* wajib mengisi setiap *field* dan tidak boleh kosong, jika

field tidak terisi maka asset tidak dapat diupdate.

| 37. Add Wy<br>≡ pt sierad produce                            | 7. Add Wyse ≡ pt sierad produce   user |  |  |  |  |  |
|--------------------------------------------------------------|----------------------------------------|--|--|--|--|--|
| 9                                                            | ADD WYSE                               |  |  |  |  |  |
| ■     My Profiles       □     Inventory       ↓     Sign Out | ASSET INFO                             |  |  |  |  |  |
|                                                              | Asset Type   Momor Purchase Order      |  |  |  |  |  |
|                                                              | Supplier Years Procurement             |  |  |  |  |  |
|                                                              | Price Waranty                          |  |  |  |  |  |

Gambar 3.37 Add Wyse

Pada gambar di atas, *user* wajib mengisi setiap *field* dan tidak boleh kosong, jika *field* tidak terisi maka asset tidak dapat ditambahkan. *Add Wyse* berfungsi untuk menambahkan *asset* mengenai *wyse* yang dimiliki perusahaan. Terdapat juga menu *Manage Wyse* yang digunakan untuk melihat *field* yang penting.

| E PT SIERAD PRODUCI   | USER                    |                          |                         |                       |                  |
|-----------------------|-------------------------|--------------------------|-------------------------|-----------------------|------------------|
| 9                     | MANAGE WYSE             |                          |                         |                       |                  |
| My Profiles Inventory | Show<br>10 V            |                          |                         | Search records        |                  |
| 1) Sign Out           | No Nomor Asset 🗘 As     | set Type⇔ Nama           | Dept 🗘 Site             | ◊ Based Office        | ♦ Status♦ Action |
|                       | 1 SP.FA.100.60.00001 Th | in Client Koh Yuen Loo   | Management Commercial   | Farm Farm Oerip       | Used 🧪 🗵         |
|                       | 2 SP.FA.100.60.00002 Th | in Client Egi Susilowati | IT Breeding Fai         | m Farm Cidokom        | Used 🧪 🗵         |
|                       | 3 SP.FA.100.60.00003 Th | in Client Ruth Elizabeth | Staff CCC Commercial    | Farm Farm Cimaung     | Used 🧪 🗵         |
|                       | 4 SP.FA.100.60.00004 Th | in Client Wayan Sumantra | Secretary Feedmil Bala  | raja Feedmil Balaraja | Used 🧪 🗵         |
|                       | 5 SP.FA.100.60.00005 Th | in Client Team Treasury  | Team Treasury Corporate | Office Sequis Center  | Used 🧪 🖹         |

38. Manage Wyse

Pada gambar di atas dapat dilihat menu dari Manage Wyse, fungsi pada menu ini

hanya menampilkan *field asset* yang penting seperti, Nomor *Asset, Asset Type*, *Name*, *Dept*, *Site*, *Based Office*, Status dan ada 2 action untuk melakukan *update* dan *delete*. Jika ingin melihat *asset wyse* lebih detail dapat mengklik *action update*.

| 39. Update          | 9. Update Wyse                 |                                      |  |  |  |  |
|---------------------|--------------------------------|--------------------------------------|--|--|--|--|
| E PT SIERAD PRODUCE | E PT SIERAD PRODUCE   USER     |                                      |  |  |  |  |
|                     | UPDATE WYSE                    |                                      |  |  |  |  |
| 9                   | ↔ ADD WYSE                     |                                      |  |  |  |  |
|                     | MANAGE WYSE                    |                                      |  |  |  |  |
| My Profiles         |                                |                                      |  |  |  |  |
| Inventory >         | ASE                            | ET INFO                              |  |  |  |  |
| 신 Sign Out          | Nomor Asset<br>SPNB-10-10-0001 |                                      |  |  |  |  |
|                     | Thin Client                    | Nomor Purchase Order SPNB-10-60-0001 |  |  |  |  |
|                     | Supplier                       | Years Procurement                    |  |  |  |  |
|                     | Bussines                       | 2020                                 |  |  |  |  |
|                     | Price                          | Waranty                              |  |  |  |  |
|                     | 1.000.000                      | 1 Tahun                              |  |  |  |  |
|                     |                                | Туре                                 |  |  |  |  |

Gambar 3.39 Update Wyse

Pada gambar di atas, *update wyse* berfungsi melakukan *update* jika ada perubahan data pada setiap *field*. *User* wajib mengisi setiap *field* dan tidak boleh kosong, jika *field* tidak terisi maka *asset* tidak dapat di*update*.

Setelah penulis menjelaskan dan mendokumentasikan program *website field asset* management dari sisi *User*, selanjutnya penulis akan menjelaskan dan mendokumentasikan dari sisi *Admin*.

Berikut adalah screenshoot program yang telah dibuat dari sisi Admin:

1. Halaman Login

| Admin Login |  |
|-------------|--|
| Sign In     |  |
| Username    |  |
| admin       |  |
| Password    |  |
|             |  |
| SIGN IN     |  |

## Gambar 3.40 Halaman Login

Pada halaman ini, *admin* harus memasukan *username* dan *password* untuk mengakses sistem *field asset*.

2. Halaman Add User

| ≡   | PT SIERAD PR            | ODUCE |                                       |               |
|-----|-------------------------|-------|---------------------------------------|---------------|
| Adm | in                      |       | ADD USER                              |               |
| ٨   | User                    | ~     | User Code(Must be unique)             | Department    |
|     | Add User<br>Manage User |       | First name Last name                  | Mobile number |
| 1   | Aset<br>Sign Out        | >     | Email<br>Password<br>Confirm password | ADD           |

Gambar 3.41 Halaman Add User

Pada halaman ini, *admin* dapat membuat akun *user* yang nantinya *user* dapat menginput setiap *field asset* yang dimiliki perusahaan.

| 3                |   | USER INFO                   |                        |          |                     |              |
|------------------|---|-----------------------------|------------------------|----------|---------------------|--------------|
| in               |   | Show                        |                        |          | Search reco         | rds          |
| User             | > | No ^ User Id 💠 Full Name    | Operation Department   | ♦ Status | ♦ Reg Date          | ♦ Action     |
| Aset<br>Sign Out | > | 1 IT001 Aditya Wihandoko    | Information Technology | ACTIVE   | 2020-08-01 04:42:58 | <b>/ □</b> × |
|                  |   | Showing 1 to 1 of 1 entries |                        |          |                     | < 1 >        |

Gambar 3.42 Manage User

Pada gambar di atas dapat dilihat menu dari *Manage User*, pada menu ini hanya menampilkan *field asset* yang penting seperti, *User Id*, *Full Name*, *Department*, Status, *Reg Date* dan ada 3 *action* untuk melakukan *update*, *delete* dan mengaktifkan/menonaktifkan *user*. Jika ingin melihat informasi *user* lebih detail dapat mengklik *action update*.

#### 4. Update User

| = PT SIERAI           | D PRODUCE   AD | DMIN                                                                |           |                        |  |
|-----------------------|----------------|---------------------------------------------------------------------|-----------|------------------------|--|
| 2<br>Admin            |                | Update U                                                            | ser Info  |                        |  |
| User                  | >              |                                                                     |           |                        |  |
| IE Aset<br>∋ Sign Out | >              | User Code(Must be unique) IT001 First name                          | Last name | Information Technology |  |
|                       |                | Aditya<br>Email<br>aditya@gmail.com<br>Mobile number<br>08571234567 | Wihandoko | UPDATE                 |  |

Gambar 3.43 Update User

Pada gambar di atas, *update user* berfungsi melakukan *update* jika ada perubahan data pada setiap *field*. *Admin* wajib mengisi setiap *field* dan tidak boleh kosong, jika *field* tidak terisi maka tidak dapat di*update*.

| code Scan        |
|------------------|
| MIN .            |
| ADD BARCODE SCAN |
|                  |
| Barcode Scan     |
|                  |

Gambar 3.44 Add Barcode Scan

Pada gambar di atas, *Admin* wajib mengisi setiap *field* dan tidak boleh kosong, jika *field* tidak terisi maka *asset* tidak dapat ditambahkan. *Add Barcode Scan* berfungsi untuk menambahkan *asset* mengenai jenis/*type barcode scan* yang dimiliki perusahaan. Terdapat juga menu *Manage Barcode Scan* yang digunakan untuk

melihat *field* yang penting.

|            | PRODUCE   A | DMIN                        |                     |                              |
|------------|-------------|-----------------------------|---------------------|------------------------------|
| Admin      |             | MANAGE BARCODE SCAN         |                     |                              |
| User       | >           | Show 10 V                   |                     | Search records               |
| Aset       | >           | No ^ Barcode Name           | ♦ RegDate           | $\diamond$ Action $\diamond$ |
| ∋ Sign Out |             | 1 Barcode scanner           | 2020-08-13 23:42:58 | 2 🖬                          |
|            |             | 2 Barcode Gun scanner       | 2020-08-13 23:42:58 | 2 🗟                          |
|            |             | Showing 1 to 2 of 2 entries |                     | < 1 →                        |
|            |             |                             |                     |                              |
|            |             |                             |                     |                              |

6. Manage Barcode Scan

Gambar 3.45 Manage Barcode Scan

Pada gambar di atas dapat dilihat menu dari *Manage Barcode Scan*, pada menu ini hanya menampilkan *field asset* yang penting seperti, *Barcode Name*, *RegDate* dan ada 2 action untuk melakukan *update* dan *delete*. Fungsi dari *Manage Barcode Scan* adalah sebagai informasi untuk mengetahui jenis/*type barcode* apa saja yang dimiliki perusahaan. Jika ingin melihat jenis/*type barcode scan* lebih detail dapat mengklik *action update*.

## 7. Update Barcode Scan

| ≡     | PT SIERAD PR | ODUCE | admin                  |
|-------|--------------|-------|------------------------|
| Admir | n            |       | UPDATE BARCODE SCAN    |
| ۸     | User         | >     | MANAGE BARCODE SCAN    |
|       | Aset         | >     |                        |
| Ð     | Sign Out     |       | Baroode scanner UPDATE |

Gambar 3.46 Update Barcode Scan

Pada gambar di atas, *update barcode scan* berfungsi melakukan *update* jika ada perubahan data pada setiap *field*. *Admin* wajib mengisi setiap *field* dan tidak boleh kosong, jika *field* tidak terisi maka *asset* tidak dapat di*update*.

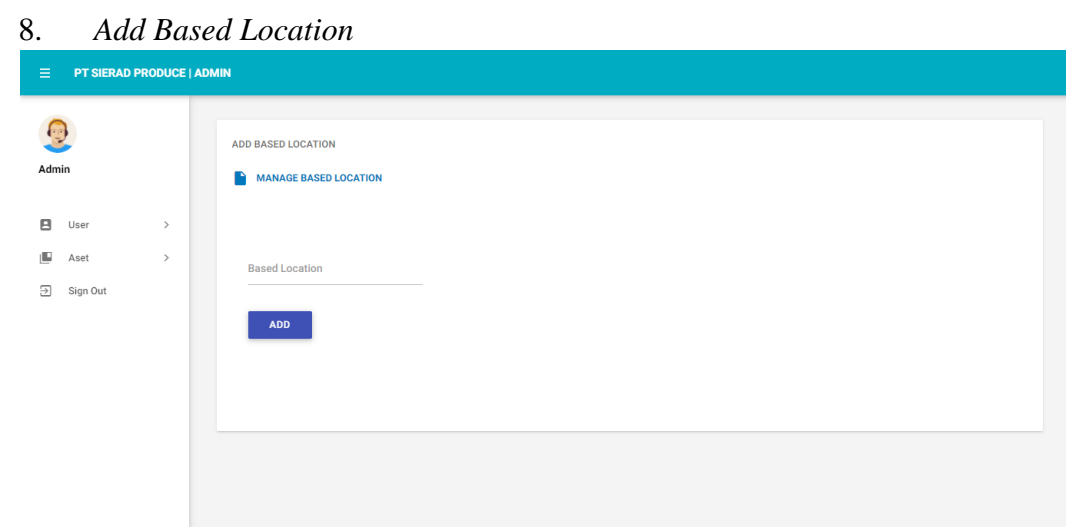

Gambar 3.47 Add Based Location

Pada gambar di atas, *Admin* wajib mengisi setiap *field* dan tidak boleh kosong, jika *field* tidak terisi maka *asset* tidak dapat ditambahkan. *Add Based Location* berfungsi untuk menambahkan lokasi mengenai *asset* yang dimiliki perusahaan. Terdapat

juga menu Manage Based Location yang digunakan untuk melihat field yang penting.

|             | Ũ           |           |                  |                     |                   |    |
|-------------|-------------|-----------|------------------|---------------------|-------------------|----|
| E PT SIERAD | PRODUCE   A | DMIN      |                  |                     |                   |    |
| <b>9</b>    |             |           | BASED LOCATION   |                     |                   |    |
| amin        |             | Show 10 ~ |                  |                     | Search records    |    |
| User Aset   | >           | No        | ^ Based Location | ♦ RegDate           | $\diamond$ Action | \$ |
| Sign Out    |             | 1         | Belfoods BSD     | 2020-08-13 23:42:58 | 1                 |    |
|             |             | 2         | Belfoods Jonggol | 2020-08-13 23:42:58 | / 🖻               |    |
|             |             | 3         | Cloud            | 2020-08-13 23:42:58 | / 🗊               |    |
|             |             | 4         | DC Colocation    | 2020-08-13 23:42:58 | / 🖬               |    |
|             |             | 5         | Feedmil Balaraja | 2020-08-13 23:42:58 | / 🖬               |    |
|             |             | 6         | Feedmil Sidoarjo | 2020-08-13 23:42:58 | / 🖬               |    |

9. Manage Based Location

Gambar 3.48 Manage Based Location

Pada gambar di atas dapat dilihat menu dari *Manage Based Location*, pada menu ini hanya menampilkan *field asset* yang penting seperti, *Based Location*, *RegDate* dan ada 2 *action* untuk melakukan *update* dan *delete*. Fungsi dari *Manage Based Location* adalah sebagai informasi untuk mengetahui asset berada di lokasi mana sesuai dengan *Based Location* yang dipilih. Jika ingin melihat informasi mengenai lokasi lebih detail dapat mengklik *action update*.

10. Update Based Location

|          | I ADMIN                                     |
|----------|---------------------------------------------|
| Admin    | UPDATE BASED LOCATION    ADD BASED LOCATION |
| User >   | MANAGE BASED LOCATION                       |
| 📕 Aset > |                                             |
| Sign Out | Based Location Belfoods BSD UPDATE          |
|          |                                             |

Gambar 3.49 Update Based Location

Pada gambar di atas, *update based location* berfungsi melakukan *update* jika ada perubahan data pada setiap *field*. *Admin* wajib mengisi setiap *field* dan tidak boleh kosong, jika *field* tidak terisi maka *asset* tidak dapat di*update*.

| ≡   | PT SIERAD PR | ODUCE | admin                                 |
|-----|--------------|-------|---------------------------------------|
| Adm | nin          |       | ADD BASED OFFICE  MANAGE BASED OFFICE |
|     | User         | >     |                                       |
|     | Aset         | >     | Based Office                          |
| 5   | Sign Out     |       |                                       |

11. Add Based Office

Gambar 3.50 Add Based Office

Pada gambar di atas, *Admin* wajib mengisi setiap *field* dan tidak boleh kosong, jika *field* tidak terisi maka *asset* tidak dapat ditambahkan. *Add Based Office* berfungsi untuk menambahkan lokasi mengenai *asset* yang dimiliki perusahaan. Terdapat juga menu *Manage Based Office* yang digunakan untuk melihat *field* yang penting.

#### 12. Manage Based Office

|            | PRODUCE | ADMIN               |                     |                |
|------------|---------|---------------------|---------------------|----------------|
| -          |         | MANAGE BASED OFFICE |                     |                |
| <u>_</u>   |         | ADD BASED OFFICE    |                     |                |
| Admin      |         | Show                |                     | Search records |
| _          |         | 10 🗸                |                     |                |
| User User  | >       | No ^ Based Office   | ◊ RegDate           | ♦ Action       |
| 🖺 Aset     | >       | 1 Belfoods Jonggol  | 2020-08-13 23:42:58 | 1 0            |
| ⇒ Sign Out |         |                     |                     |                |
|            |         | 2 Farm 2            | 2020-08-13 23:42:58 | / 🖬            |
|            |         | 3 Farm Cianjur      | 2020-08-13 23:42:58 | 1 1            |
|            |         | 4 Farm Cidokom      | 2020-08-13 23:42:58 | 1 0            |
|            |         | 5 Farm Cimaung      | 2020-08-13 23:42:58 | 1 0            |
|            |         | 6 Farm Inghe        | 2020-08-13 23:42:58 | 1 0            |

Gambar 3.51 Manage Based Office

Pada gambar di atas dapat dilihat menu dari *Manage Based Office*, pada menu ini hanya menampilkan *field asset* yang penting seperti, *Based Office*, *RegDate* dan ada 2 *action* untuk melakukan *update* dan *delete*. Fungsi dari *Manage Based Office* adalah sebagai informasi untuk mengetahui asset berada di lokasi mana sesuai dengan *Based Office* yang dipilih. Jika ingin melihat informasi mengenai lokasi lebih detail dapat mengklik *action update*.

13. Update Based Office

|            | AD PRODUCE | AMIN                             |
|------------|------------|----------------------------------|
| Admin      |            | UPDATE BASED OFFICE              |
| 🖪 User     | >          | MANAGE BASED OFFICE              |
| 📕 Aset     | >          |                                  |
| ⋺ Sign Out |            | Based Office<br>Belfoods Jonggol |

Gambar 3.52 Update Based Office

Pada gambar di atas, update based office berfungsi melakukan update jika ada

perubahan data pada setiap *field*. *Admin* wajib mengisi setiap *field* dan tidak boleh kosong, jika *field* tidak terisi maka *asset* tidak dapat di*update*.

| 14. <i>A</i> | Add Ms        | Office                |
|--------------|---------------|-----------------------|
| ⊟ PTS        | IERAD PRODUCE | J ADMIN               |
| Admin        |               | ADD MS OFFICE VERSION |
| 🖪 User       | >             |                       |
| 🗳 Aset       | >             | Ms Office Version     |
| 글 Sign 0     | ut            | ADD                   |

## Gambar 3.53 Add Ms Office

Pada gambar di atas, *Admin* wajib mengisi setiap *field* dan tidak boleh kosong, jika *field* tidak terisi maka *asset* tidak dapat ditambahkan. *Add Ms Office* berfungsi untuk menambahkan *asset* mengenai *version ms office* yang dimiliki perusahaan. Terdapat juga menu *Manage Ms Office* yang digunakan untuk melihat *field* yang penting.

| ≡ PT SIERAD I | PRODUCE   / | ADMIN                          |                     |                |
|---------------|-------------|--------------------------------|---------------------|----------------|
| Admin         |             | MANAGE MS OFFICE VERSION       |                     | Search records |
| User          | >           | 10 V<br>No ^ Ms Office Version | Q RegDate           | ♦ Action ♦     |
| Sign Out      | ,           | 1 MS Office 2013 Pro           | 2020-08-13 23:42:58 | 2 🗹            |
|               |             | 2 MS Office 2013 Std           | 2020-08-13 23:42:58 | 1              |
|               |             | 3 MS Office 2016 Pro           | 2020-08-13 23:42:58 | 1 0            |
|               |             | 4 MS Office 2016 Std           | 2020-08-13 23:42:58 | 1 🖬            |
|               |             | Showing 1 to 4 of 4 entries    |                     | < 1 >          |

#### 15. Manage Ms Office

Gambar 3.54 Manage Ms Office

Pada gambar di atas dapat dilihat menu dari Manage Ms Office, pada menu ini hanya menampilkan *field asset* yang penting seperti, *Ms Office*, *RegDate* dan ada 2 action untuk melakukan update dan delete. Fungsi dari Manage Ms Office adalah sebagai informasi untuk mengetahui version ms office apa saja yang dimiliki perusahaan. Jika ingin melihat version ms office lebih detail dapat mengklik action update.

| 1        |      |                                                   |
|----------|------|---------------------------------------------------|
|          | DUCE | ADMIN                                             |
| 2 Admin  |      | UPDATE MS OFFICE VERSION                          |
| User     | >    | MANAGE MS OFFICE VERSION                          |
| Aset     | >    |                                                   |
| Sign Out |      | Ma Office Version<br>MS Office 2013 Pro<br>UPDATE |
|          |      |                                                   |

Update Ms Office

16.

Gambar 3.55 Update Ms Office

Pada gambar di atas, update ms office berfungsi melakukan update jika ada perubahan data pada setiap *field*. Admin wajib mengisi setiap *field* dan tidak boleh kosong, jika field tidak terisi maka asset tidak dapat diupdate.

## 17. Add Ms Project

| ≡ PT SI   | ERAD PRODUCE | ADMIN                  |
|-----------|--------------|------------------------|
| Admin     |              | ADD MS PROJECT VERSION |
| 🛛 User    | >            |                        |
| Aset      | >            | Ms Project Version     |
| ∋ Sign Ou | ι            | DO                     |

Gambar 3.56 Add Ms Project

Pada gambar di atas, *Admin* wajib mengisi setiap *field* dan tidak boleh kosong, jika *field* tidak terisi maka *asset* tidak dapat ditambahkan. *Add Ms Project* berfungsi untuk menambahkan *asset* mengenai *version ms project* yang dimiliki perusahaan. Terdapat juga menu *Manage Ms Project* yang digunakan untuk melihat *field* yang penting.

| 10. manage mis i tojec | 18. | Manage | Ms | Projec |
|------------------------|-----|--------|----|--------|
|------------------------|-----|--------|----|--------|

| Admin      | MANAGE MS PROJECT VERSION   |                     |                |
|------------|-----------------------------|---------------------|----------------|
| 🛚 User >   | Show                        |                     | Search records |
| 🖬 Aset >   | No ^ Ms Project Version     | RegDate             | ♦ Action       |
| ∋ Sign Out | 1 Ms Project 2016 Std       | 2020-08-13 23:42:58 | 1              |
|            | 2 Ms Project 2019 Std       | 2020-08-13 23:42:58 | 1 🖬            |
|            | Showing 1 to 2 of 2 entries |                     | < 1 →          |
|            |                             |                     |                |
|            |                             |                     |                |

Gambar 3.57 Manage Ms Project

Pada gambar di atas dapat dilihat menu dari Manage Ms Project, pada menu ini

hanya menampilkan *field asset* yang penting seperti, *Ms Project, RegDate* dan ada 2 *action* untuk melakukan *update* dan *delete*. Fungsi dari *Manage Ms Project* adalah sebagai informasi untuk mengetahui *version ms project* apa saja yang dimiliki perusahaan. Jika ingin melihat *version ms project* lebih detail dapat mengklik *action update*.

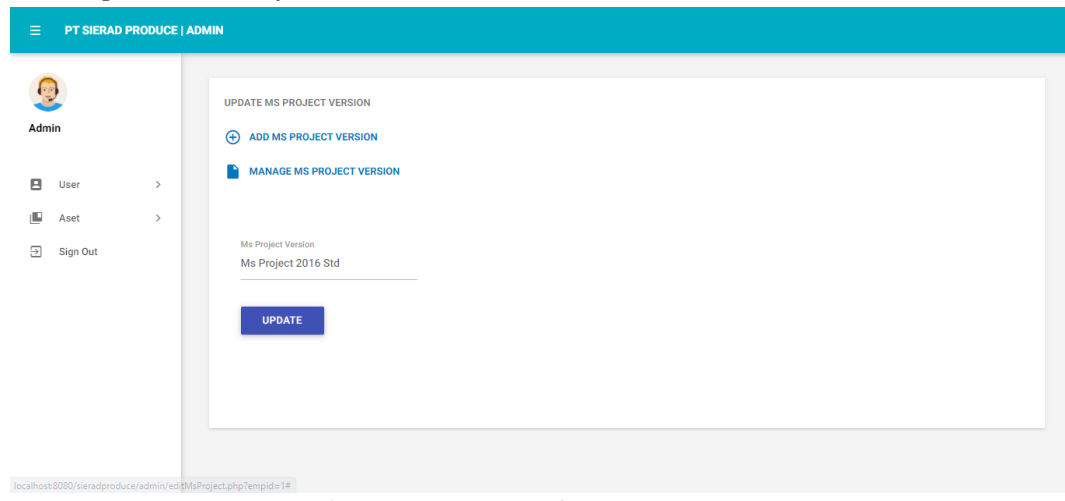

19. Update Ms Project

Gambar 3.58 Update Ms Project

Pada gambar di atas, *update ms project* berfungsi melakukan *update* jika ada perubahan data pada setiap *field*. *Admin* wajib mengisi setiap *field* dan tidak boleh kosong, jika *field* tidak terisi maka *asset* tidak dapat di*update*.

#### 20. Add Ms Visio

|            | ADMIN                |
|------------|----------------------|
| 6<br>Admin | ADD MS VISIO VERSION |
| User >     |                      |
| Aset >     | Ms Visio Version     |

Gambar 3.59 Add Ms Visio

Pada gambar di atas, *Admin* wajib mengisi setiap *field* dan tidak boleh kosong, jika *field* tidak terisi maka *asset* tidak dapat ditambahkan. *Add Ms Visio* berfungsi untuk menambahkan *asset* mengenai *version ms visio* yang dimiliki perusahaan. Terdapat juga menu *Manage Ms Visio* yang digunakan untuk melihat *field* yang penting.

| E PT SIERAD P | RODUCE   AD | DMIN                        |                     |                |
|---------------|-------------|-----------------------------|---------------------|----------------|
| dmin          |             | MANAGE MS VISIO VERSION     |                     |                |
| User          | >           | Show                        |                     | Search records |
| Aset          | >           | No ^ Ms Visio Version       | ◊ RegDate           | ♦ Action       |
| Sign Out      |             | 1 Ms Visio 2007 Std         | 2020-08-13 23:42:58 | 1              |
|               |             | 2 Ms Visio 2013 Std         | 2020-08-13 23:42:58 | 1              |
|               |             | 3 Ms Visio 2016 Std         | 2020-08-13 23:42:58 | 1              |
|               |             | Showing 1 to 3 of 3 entries |                     | < 1 >          |

21. Manage Ms Visio

Gambar 3.60 Manage Ms Visio

Pada gambar di atas dapat dilihat menu dari *Manage Ms Visio*, pada menu ini hanya menampilkan *field asset* yang penting seperti, *Ms Visio*, *RegDate* dan ada 2 *action* 

untuk melakukan *update* dan *delete*. Fungsi dari *Manage Ms Visio* adalah sebagai informasi untuk mengetahui *version ms visio* apa saja yang dimiliki perusahaan. Jika ingin melihat *version ms visio* lebih detail dapat mengklik *action update*.

| 22. Update | Ms Visio                                       |
|------------|------------------------------------------------|
|            | ADMIN                                          |
| 2 Admin    | UPDATE MS VISIO VERSION   ADD MS VISIO VERSION |
| 🛾 User >   | MANAGE MS VISIO VERSION                        |
| Aset >     |                                                |
| 3ign Out   | Ms Visio 2007 Std                              |

# Gambar 3.61 Update Ms Visio

Pada gambar di atas, *update ms visio* berfungsi melakukan *update* jika ada perubahan data pada setiap *field*. *Admin* wajib mengisi setiap *field* dan tidak boleh kosong, jika *field* tidak terisi maka *asset* tidak dapat di*update*.

## 23. Add Port Type

|        | e i admin     |
|--------|---------------|
| Admin  | ADD PORT TYPE |
| User > |               |
| Aset > | Port Type     |

Gambar 3.62 Add Port Type

Pada gambar di atas, *Admin* wajib mengisi setiap *field* dan tidak boleh kosong, jika *field* tidak terisi maka *asset* tidak dapat ditambahkan. *Add Port Type* berfungsi untuk menambahkan jenis *port yang* dimiliki perusahaan. Terdapat juga menu *Manage Port Type* yang digunakan untuk melihat *field* yang penting.

| ≡ PT SIERAD | PRODUCE   A | DMIN   |             |                        |                |    |
|-------------|-------------|--------|-------------|------------------------|----------------|----|
| 0           |             | MANAGE | PORT TYPE   |                        |                |    |
| 3           |             | 🕀 ADD  | PORT        |                        |                |    |
| Admin       |             | Show   |             |                        | Search records |    |
| L User      | >           | 10 🗸   |             |                        |                |    |
| Aset        | >           | No     | ^ Port Type | ◊ RegDate              | Action         | \$ |
| ⇒ Sign Out  |             | 1      | 48          | 2020-08-13 23:42:58    | 2 🗹            |    |
|             |             | 2      | 24          | 2020-08-13 23:42:58    | 1              |    |
|             |             | 3      | 16          | 2020-08-13 23:42:58    | 1              |    |
|             |             | 4      | 8           | 2020-08-13 23:42:58    | 1              |    |
|             |             | 5      | 5           | 2020-08-13 23:42:58    | 1              |    |
|             |             | 6      | 48 POE      | 2020-08-13 23:42:58    | 1              |    |
|             |             |        | Gam         | bar 3.63 Manage Port T | ype            |    |

24. Manage Port Type

Pada gambar di atas dapat dilihat menu dari *Manage Port Type*, pada menu ini hanya menampilkan *field asset* yang penting seperti, *Port Type*, *RegDate* dan ada 2 *action* untuk melakukan *update* dan *delete*. Fungsi dari *Manage Port Type* adalah sebagai informasi untuk mengetahui *port type* apa saja yang dimiliki perusahaan. Jika ingin melihat *asset port type* lebih detail dapat mengklik *action update*.

## 25. Update Port Type

| ≡   | PT SIERAD PF | RODUCE |                      |
|-----|--------------|--------|----------------------|
| Adn | nin          |        | UPDATE PORT TYPE     |
| 8   | User         | >      | MANAGE PORT TYPE     |
|     | Aset         | >      |                      |
| (†) | Sign Out     |        | Port<br>48<br>UPDATE |
|     |              |        |                      |

Gambar 3.64 Update Port Type

Pada gambar di atas, *update port type* berfungsi melakukan *update* jika ada perubahan data pada setiap *field*. *Admin* wajib mengisi setiap *field* dan tidak boleh kosong, jika field tidak terisi maka *asset* tidak dapat di*update*.

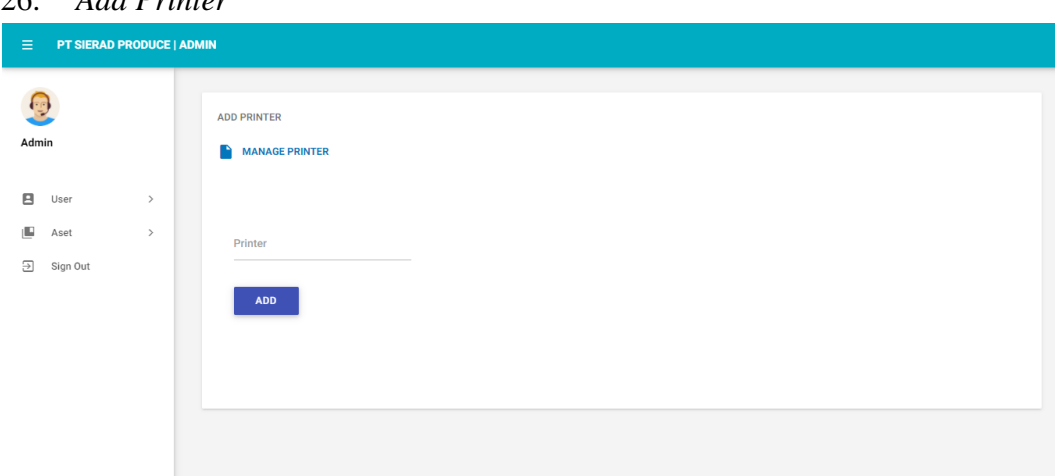

26. Add Printer

## Gambar 3.65 Add Printer

Pada gambar di atas, *Admin* wajib mengisi setiap *field* dan tidak boleh kosong, jika *field* tidak terisi maka *asset* tidak dapat ditambahkan. *Add Printer* berfungsi untuk menambahkan *asset* mengenai jenis/*type printer* yang dimiliki perusahaan. Terdapat juga menu *Manage Printer* yang digunakan untuk melihat *field* yang

#### penting.

|         |                  | 0      |             |                       |                       |          |   |
|---------|------------------|--------|-------------|-----------------------|-----------------------|----------|---|
|         | PT SIERAD P      | RODUCE | ADMIN       |                       |                       |          |   |
|         |                  |        | MANA        | AGE PRINTER           |                       |          |   |
| Adm     | lin              |        | € ب<br>Show | ADD PRINTER           |                       |          |   |
|         |                  |        | 10          | ~                     |                       |          |   |
| 8       | User             | >      | No          | ^ Printer Name        | ♦ RegDate             | ♦ Action | 0 |
| <b></b> | Aset<br>Sign Out | >      | 1           | Print Label           | 2020-08-13 23:42:58   | 1        |   |
|         |                  |        | 2           | Printer Cardtridge    | 2020-08-13 23:42:58   | 1        |   |
|         |                  |        | 3           | Printer Dot matrix A3 | 2020-08-13 23:42:58   | 1        |   |
|         |                  |        | 4           | Printer Dot matrix A4 | 2020-08-13 23:42:58   | 1        |   |
|         |                  |        | 5           | Printer Ink           | 2020-08-13 23:42:58   | 1        |   |
|         |                  |        | 6           | Printer Laser         | 2020-08-13 23:42:58   | 1        |   |
|         |                  |        |             | Camban                | 2 ( Marsage Durington |          |   |

27. Manage Printer

Gambar 3.66 Manage Printer

Pada gambar di atas dapat dilihat menu dari Manage Printer, pada menu ini hanya menampilkan field asset yang penting seperti, Printer Name, RegDate dan ada 2 action untuk melakukan update dan delete. Fungsi dari Manage Printer adalah sebagai informasi untuk mengetahui jenis/type printer apa saja yang dimiliki perusahaan. Jika ingin melihat asset printer lebih detail dapat mengklik action update.

## 28. Update Printer

| ≡ PT SIERAD | PRODUCE | ADMIN                  |
|-------------|---------|------------------------|
| Admin       |         | UPDATE PRINTER         |
| 🖪 User      | >       | MANAGE PRINTER         |
| 📕 Aset      | >       |                        |
| ⇒ Sign Out  |         | Printer<br>Print Label |

Gambar 3.67 Update Printer

Pada gambar di atas, *update printer* berfungsi melakukan *update* jika ada perubahan data pada setiap *field*. *Admin* wajib mengisi setiap *field* dan tidak boleh kosong, jika *field* tidak terisi maka *asset* tidak dapat di*update*.

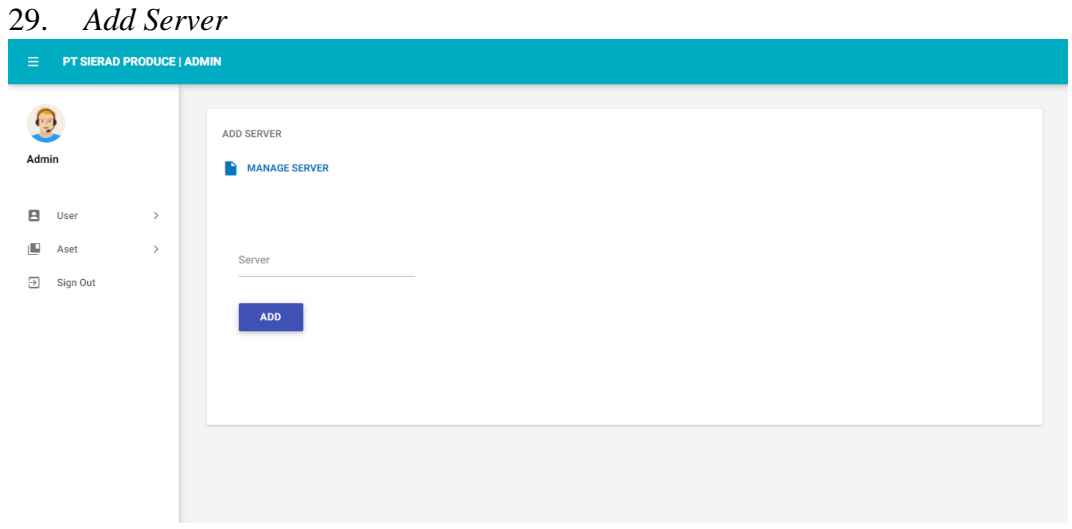

Gambar 3.68 Add Server

Pada gambar di atas, *Admin* wajib mengisi setiap field dan tidak boleh kosong, jika field tidak terisi maka *asset* tidak dapat ditambahkan. *Add Server* berfungsi untuk menambahkan *asset* mengenai jenis/*type server* yang dimiliki perusahaan. Terdapat

juga menu Manage Server yang digunakan untuk melihat field yang penting.

| I User       >         Aset       >         Sign Out       -         Server Physichal       2020-08-13 23:42:58                      |     |
|----------------------------------------------------------------------------------------------------|-----|
| Aset     No     ^ Server Name     Q RegDate     Q Action       3 Sign Out     1     Server Physichal     2020-08-13 23:42:58     222 |     |
| Bign Out         1         Server Physichal         2020-08-13 23:42:58         2 3:42:58                                            | 0   |
|                                                                                                    |     |
| 2 Server Virtual 2020-08-13 23:42:58                                                                                                 |     |
| Showing 1 to 2 of 2 entries                                                                                                    | 1 > |

30. Manage Server

Gambar 3.69 Manage Server

Pada gambar di atas dapat dilihat menu dari *Manage Server*, pada menu ini hanya menampilkan *field asset* yang penting seperti, *Server Name*, *RegDate* dan ada 2 *action* untuk melakukan *update* dan *delete*. Fungsi dari *Manage Server* adalah sebagai informasi untuk mengetahui jenis/*type server* apa saja yang dimiliki perusahaan. Jika ingin melihat *asset server* lebih detail dapat mengklik *action update*.

## 31. Update Server

| ≡   | PT SIERAD PR | ODUCE | AMIN                       |
|-----|--------------|-------|----------------------------|
| Adm | ìn           |       | UPDATE SERVER              |
|     | User         | >     | MANAGE SERVER              |
|     | Aset         | >     |                            |
| Ð   | Sign Out     |       | Server<br>Server Physichal |

Gambar 3.70 Update Server

Pada gambar di atas, *update server* berfungsi melakukan *update* jika ada perubahan data pada setiap *field*. *Admin* wajib mengisi setiap *field* dan tidak boleh kosong, jika *field* tidak terisi maka *asset* tidak dapat di*update*.

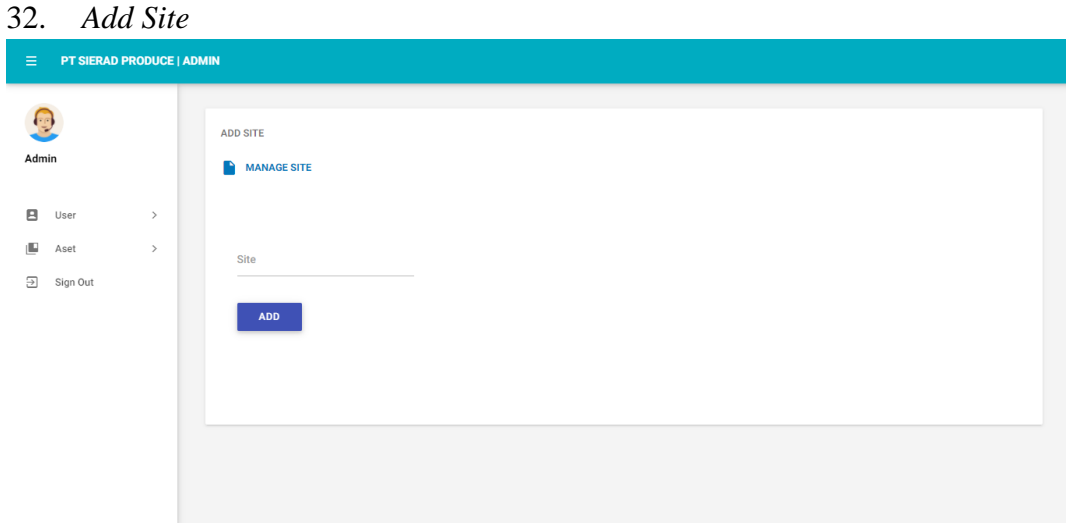

Gambar 3.71 Add Site

Pada gambar di atas, *Admin* wajib mengisi setiap *field* dan tidak boleh kosong, jika *field* tidak terisi maka *asset* tidak dapat ditambahkan. *Add Site* berfungsi untuk menambahkan lokasi mengenai *asset* yang dimiliki perusahaan. Terdapat juga

menu Manage Site yang digunakan untuk melihat field yang penting.

|                    |   | MANAC | NE OLTE            |                     |                |            |
|--------------------|---|-------|--------------------|---------------------|----------------|------------|
| Admin              |   | MANAG | ie Site<br>Dd Site |                     |                |            |
|                    |   | 10 💉  |                    |                     | Search records |            |
| User               | > | No    | ^ Site Name        | RegDate             | Action         | $\diamond$ |
| Aset<br>] Sign Out | > | 1     | Belfoods           | 2020-08-13 23:42:58 | 1              |            |
|                    |   | 2     | Breeding Farm      | 2020-08-13 23:42:58 | 1              |            |
|                    |   | 3     | Commercial Farm    | 2020-08-13 23:42:58 | 1              |            |
|                    |   | 4     | Corporate          | 2020-08-13 23:42:58 | 1              |            |
|                    |   | 5     | Feedmil Balaraja   | 2020-08-13 23:42:58 | 1              |            |
|                    |   | 6     | Feedmil Sidoarjo   | 2020-08-13 23:42:58 | 1 🖬            |            |

33. Manage Site

Gambar 3.72 *Manage Site* 

Pada gambar di atas dapat dilihat menu dari Manage Site, pada menu ini hanya menampilkan field asset yang penting seperti, Site Name, RegDate dan ada 2 action untuk melakukan update dan delete. Fungsi dari Manage Site adalah sebagai informasi untuk mengetahui asset berada di lokasi mana sesuai dengan site yang dipilih. Jika ingin melihat informasi mengenai lokasi lebih detail dapat mengklik action update.

#### 34. Update Site

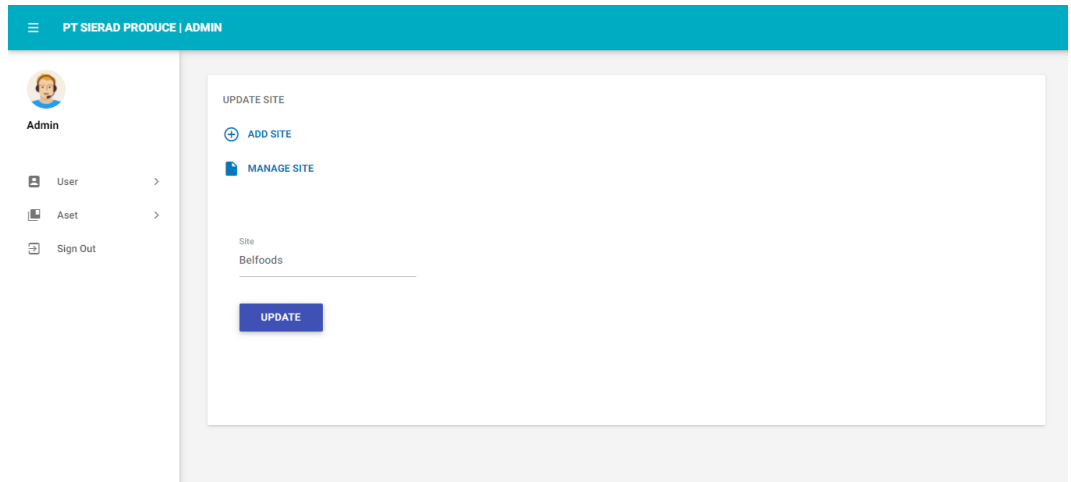

Gambar 3.73 Update Site

Pada gambar di atas, *update site* berfungsi melakukan *update* jika ada perubahan data pada setiap *field*. Admin wajib mengisi setiap *field* dan tidak boleh kosong, jika field tidak terisi maka asset tidak dapat di*update*.

#### 3.3 Kendala yang Dihadapi

Selama pelaksanaan magang, penulis mendapatkan kendala-kendala yang ditemui selama melaksanakan magang di PT Sierad Produce yaitu:

- 1. Penulis tidak terlalu mahir dalam membuat *website*, oleh karena itu penulis melihat referesi dari beberapa *website helpdesk*.
- 2. Kurangnya menu *barcode scan* dan *knowledge base*, karena keterbatasan pengetahuan yang dimiliki penulis.
- Banyaknya *database* sehingga dalam pengerjaanya menghabiskan waktu 8 hari.

#### 3.4 Solusi atas Kendala yang Dihadapi

Dengan masalah yang dihadapi penulis selama melakukan program kerja magang di PT Sierad Produce, didapatkan solusi atas masalah sebagai berikut:

- 1. Mempelajari dan memahami berbagai informasi tentang *web developer*, serta lebih antusias dalam bertanya dan meminta penjelasan tentang caracara penyelesaian pekerjaan yang diberikan oleh pembimbing lapangan magang.
- 2. Penulis mencari lebih banyak lagi referensi untuk mempelajari cara kerja dari *barcode scan* dan *knowledge base*.
- Mengajukan permohonan untuk *recruitment* anak magang agar pekerjaan dapat dibagi sesuai dengan *job desc* yang ada dan tidak menghambat dalam melakukan pengembang *website*.